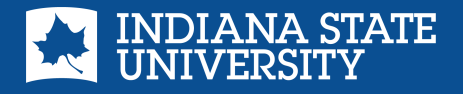

## Setting Up a MySycamore Account

Follow the simple instructions below to set up your MySycamore Account to access your digital tickets!

1. Visit your ISU MySycamore Account website at am.ticketmaster.com/indianastate on your mobile browser.

2. Click "Sign In" in the upper right-hand corner of the page:

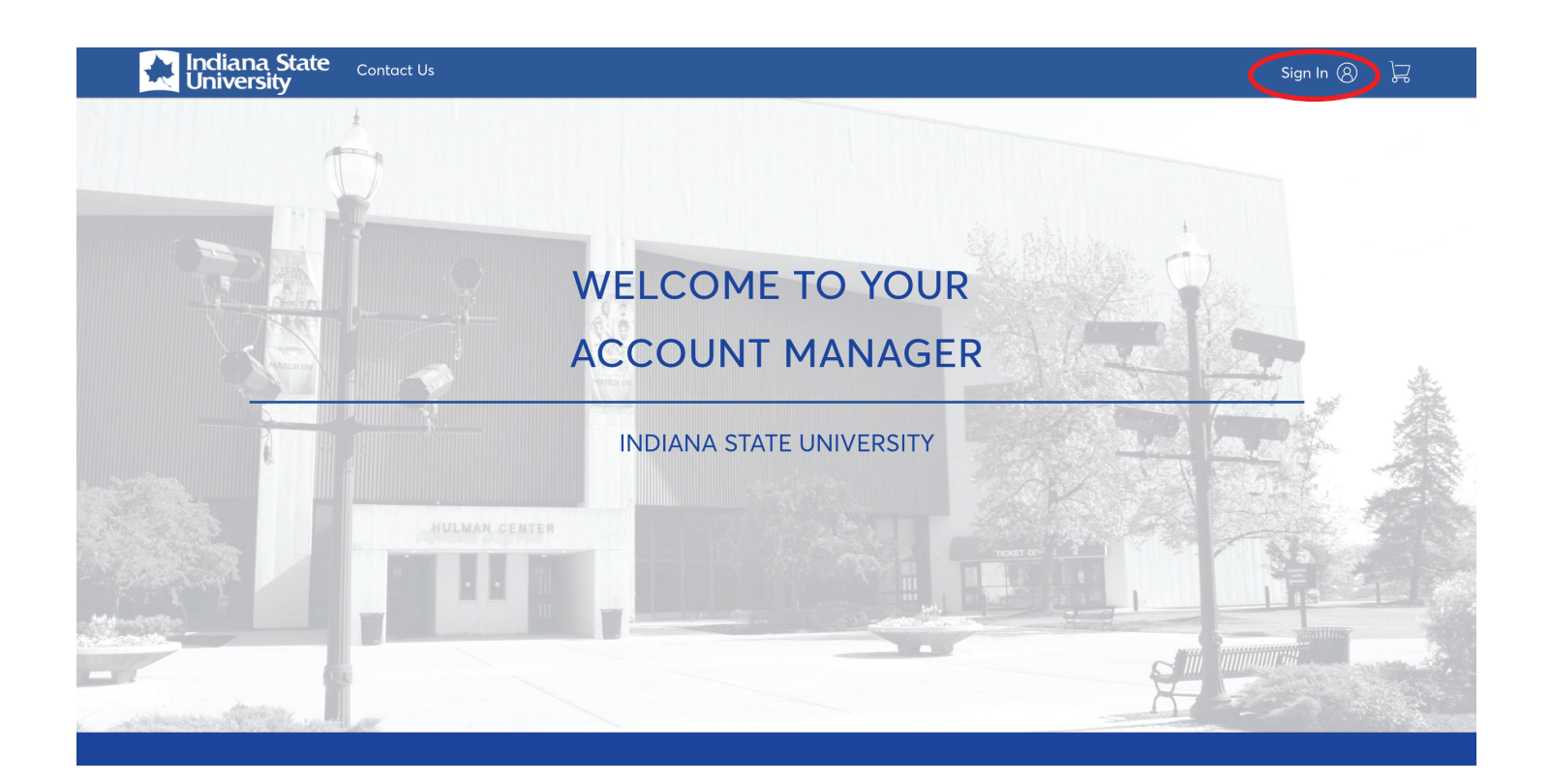

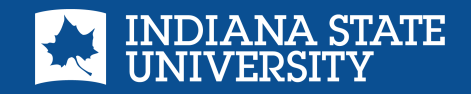

3. New users should select "Sign Up" located at the botton of the sign in widget.

| (j)    | Important Account Update                                                                                                    |
|--------|----------------------------------------------------------------------------------------------------|
|        | You can now use the same email and password for both<br>your My Account ticket account and your Ticketmaster<br>account.                                            |
|        | My Account ticket holder? Use your existing email to sign in and update your password if prompted.                                                                  |
|        | New here? Use your Ticketmaster email and password.                                                                                                    |
|        | Learn More                                                                                                    |
|        | (ddress                                                                                                    |
| Passwa | idaress<br>rd                                                                                                    |
| Passwa | rd<br>SHOW                                                                                                    |
| Dasswa | rd<br>rd<br>sHOW<br>rember Email Forgot Passwor                                                                                                    |
| Passwa | rd rd sHOW rember Email Forgot Passwor vuing past this page, you agree to the Terms of Use and understand that lon will be used as described in our Privacy Policy. |

## 4. Use the desired email address to create your account and set your password.

| Email Address             |                 |
|---------------------------|-----------------|
| Password                  |                 |
|                           | SHOW            |
| First Name                | Last Name       |
| Country of Residence      | Zip/Postal Code |
| United States 🗸           |                 |
| Keep me posted about My / | Account news!   |

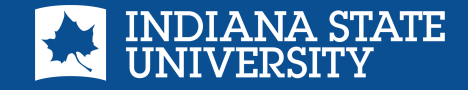

5. If you already have a MySycamore Account and are unsure/have forgotten your password, click "Forgot Password". Account Manager will provide a method for you to reset.

| (j)               | Important Account Update                                                                                                 |                       |  |
|-------------------|----------------------------------------------------------------------------------------------------|-----------------------|--|
|                   | You can now use the same email and password for both<br>your My Account ticket account and your Ticketmaster<br>account. |                       |  |
|                   | My Account ticket holder? Use your existing email to si<br>in and update your password if prompted.                      | gn                    |  |
|                   | New here? Use your Ticketmaster email and password.                                                                      |                       |  |
|                   | Learn More                                                                                                    |                       |  |
| mail A            | Address                                                                                                    |                       |  |
| Email A<br>Passwa | Address                                                                                                    |                       |  |
| Email A<br>Passwo | Address<br>ord<br>S                                                                                                    | HOW                   |  |
| Passwo            | Address<br>ord<br>s<br>member Email                                                                                      | HOW                   |  |
| Passwo            | Address                                                                                                    | HOW<br>sword?<br>that |  |